# Registrering gamla fakturor Lathund, Vitec Hyra

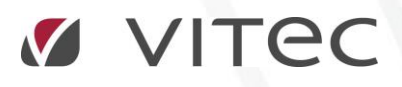

VITEC Affärsområde Fastighet • www.vitec.se • infofastighet@vitec.se • Växel 090-15 49 00

GÖTEBORG: REDEG 1 C, 426 77 V. FRÖLUNDA · KALMAR: BORGMÄSTAREGATAN 5, BOX 751, 391 27 KALMAR, VÄXEL: 0480-43 45 00 · LINKÖPING: SNICKAREGATAN 20, BOX 472, 581 05 LINKÖPING · MALMÖ: RUNDELSGATAN 16, 211 36 MALMÖ · STOCKHOLM: LINDHAGENSGATAN 116, BOX 30206, 104 25 STHLM, VÄXEL: 08-705 38 00 · UMEÅ: TVISTEVÄGEN 47, BOX 7965, 907 19 UMEÅ · VÄSTERÅS: KOPPARBERGSVÄGEN 17, BOX 209, 721 06 VÄSTERÅS · ÖSTERSUND: PRÄSTGATAN 51, 831 34 ÖSTERSUND, VÄXEL: 08-705 38 00

## INNEHÅLLSFÖRTECKNING

| Registrering gamla fakturor            | 4 |
|----------------------------------------|---|
| Registrera en faktura                  | 4 |
| Betala en manuellt registrerad faktura | 7 |

## Registrering gamla fakturor

Om du har obetalda fakturor i ditt gamla hyresprogram kan de enkelt registreras enligt nedan rutin. Notera att det inte skapas någon bokföringsorder på de skapade fakturorna när de registreras. Vid betalningar av registrerade fakturor skapas dock bokföringsordrar på samma sätt som för alla vanliga fakturor.

### **REGISTRERA EN FAKTURA**

Reskontra Fakturering Kontrakt BRF Reskontrarapporter... Avgifter Påminnelse/Krav... Betalning Inkasso... Autogiro Redovisning  $\bowtie$ Manuella reskontraposter... Reskontra Åldersfördelad saldolista... Rapporter Utskick Saldokorrigering på inkassofakturor...

Välj Meny->Reskontra->Manuella reskontraposter.

Sök upp personen/företaget och välj kontrakt (gällande kontrakt visas, men äldre kontrakt med samma hyresgäst kan väljas).

Välj även om det är en faktura eller direktfaktura som skall registreras (detta styr fordringskontot).

| B                                         |                                        |                                     |                    |               |                   |                 |                                     |
|-------------------------------------------|----------------------------------------|-------------------------------------|--------------------|---------------|-------------------|-----------------|-------------------------------------|
| Här kan du registrera gaml                | <b>or</b><br>a, obetalda, fakturor frå | n ett annat system.                 |                    |               |                   |                 | $\bowtie$                           |
| Sök person: [ loncoray,                   | 1001-1-1-00                            | 2. Ny person                        |                    | 11 Vali agama | 10.000            | <b>F</b> 11     |                                     |
| alj kontrakt 171717-1: 201                | 7-07-01 - Tills vidare, H              | lyresgäster: polor ion              |                    |               | AB 520 💌 🖉        | Faktura         | ¥                                   |
| rsprungligt fakturanummer                 |                                        | Education -                         | 2017.00.01         |               |                   |                 |                                     |
| estbelopp (inkl moms)                     | 0                                      | Fakturadatum                        | 2017-06-01         |               |                   |                 |                                     |
| irav moms                                 | 0                                      | Forfallodatum                       | 2017-06-30         |               |                   |                 |                                     |
| (ravuppgifter                             |                                        |                                     |                    |               |                   |                 |                                     |
| Kravkod                                   | 0 ≑                                    | Skickad till inkass                 | 30                 |               |                   |                 |                                     |
| Datum för kravköming 1                    | 2017-06-01                             | Datum för inkasso                   | 2017-06-01         | <b>•</b>      |                   |                 |                                     |
| Datum för kravköming 2                    | 2017-06-01                             | Inkassospärr                        |                    |               |                   |                 |                                     |
| Datum för kravköming 3                    | 2017-06-01                             | Inkassospärrt o m                   | 2017-06-01         | <b>•</b>      |                   |                 |                                     |
|                                           |                                        |                                     |                    |               |                   |                 |                                     |
| Anstånd                                   | 2017-06-01                             |                                     |                    |               |                   |                 |                                     |
| Anstånd                                   | 2017-06-01  Undantas från u            | tjämna saldo 🛛 🗌 I                  | ngen dröjsmålsrän  | ıta           |                   |                 |                                     |
| Anstånd Reserverad Kommentar              | 2017-06-01  Undantas från u            | tjämna saldo 🛛 🗌 I                  | Ingen dröjsmålsrän | ita           |                   |                 |                                     |
| Anstånd  Reserverad  Kommentar            | 2017-06-01                             | tjämna saldo 🛛 🗌 I                  | Ingen dröjsmålsrän | ita           |                   |                 |                                     |
| Anständ Reserverad Kommentar              | 2017-06-01  Undantas från u            | tjämna saldo 🗌 l                    | Ingen dröjsmålsrän | ta            |                   |                 |                                     |
| Anstånd Reserverad Kommentar              | 2017-06-01                             | tjämna saldo 🗌 I                    | Ingen dröjsmålsrän | ta            |                   |                 | Lägg till faktura                   |
| Anstånd  Reserverad  Kommentar  Mottagare | 2017-06-01                             | tjämna saldo 🔄 l<br>Belopp Momsbelo | ngen dröjsmålsrän  | ta<br>Ágare   | Fakturameddelande |                 | Lägg till faktura                   |
| Anständ Reserverad Kommentar Vottagare    | 2017-06-01  Undantas från u            | tjämna saldo 🔲 I<br>Belopp Momsbelo | ngen dröjsmålsrän  | ta<br>Agare   | Fakturameddelande |                 | Lägg till faktura                   |
| Anstånd Reserverad Kommentar              | 2017-06-01  Undantas från u            | tjämna saldo 🔲 I<br>Belopp Momsbelo | ngen dröjsmålsrän  | ta<br>Agare   | Fakturameddelande |                 | Lägg till faktura                   |
| Anstånd Reserverad Kommentar Mottagare    | 2017-06-01                             | tjämna saldo 🔲 I<br>Belopp Momsbelo | ngen dröjsmålsrän  | Agare         | Fakturameddelande |                 | Lägg till faktura                   |
| Anstând Reserverad Kommentar Mottagare    | 2017-06-01                             | tjämna saldo 🔄 l<br>Belopp Momsbelo | pp Förfalloda      | Agare         | Fakturameddelande |                 | Lägg till faktura                   |
| Anständ  Reserverad  Kommentar  Mottagare | 2017-06-01                             | tjämna saldo 🔄 l                    | pp Förfalloda      | ta<br>Ágare   | Fakturameddelande |                 | Lägg till faktura                   |
| Anstånd Anstånd Aommentar Aottagare       | 2017-06-01                             | tjämna saldo                        | pp Förfalloda      | ta<br>Ágare   | Fakturameddelande | Ta bort faktura | Lägg till faktura<br>Spara fakturor |

Fyll i aktuella uppgifter om den gamla fakturan, notera belopp inkl moms och separat momsbelopp och några viktiga datum. Även kravuppgifter kan läggas in. Klicka på 'lägg till faktura' och fortsätt på samma sätt med övriga fakturor.

Fakturorna lägger sig i det nedre fönstret och du kan markera en faktura och ta bort den om det blivit fel. När inmatningen är klar, verifiera totalsumman och klicka på 'spara fakturor'.

| Mottagare        | Belopp  | Momsbelopp | Förfalloda | Ägare  | Fakturameddelande                        |           |                        |
|------------------|---------|------------|------------|--------|------------------------------------------|-----------|------------------------|
| 🙀 peter lundberg | 450 000 | 5 000      | 2017-06-30 | AB 520 | Manuellt inlagd faktura (urspr. faktnr 1 |           |                        |
| Summa            | 450 000 | 5 000      |            |        |                                          |           |                        |
|                  |         |            |            |        |                                          |           |                        |
|                  |         |            |            |        |                                          |           |                        |
|                  |         |            |            |        |                                          |           |                        |
|                  |         |            |            |        |                                          |           |                        |
|                  |         |            |            |        | <u>T</u> a bor                           | t faktura | <u>S</u> para fakturor |

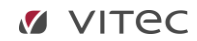

Det kommer upp en ny ruta.

|                                 |                                        |                    |                | Registrera | a gamla, obeta | alda fakturor (2 | /2)        |           |              |                | _ 🗆         |
|---------------------------------|----------------------------------------|--------------------|----------------|------------|----------------|------------------|------------|-----------|--------------|----------------|-------------|
| <b>kapade fa</b><br>Här visas d | a <b>kturor</b><br>de fakturor som ska | pats samt tillhöra | nde fakturaund | derlag.    |                |                  |            |           |              |                | $\boxtimes$ |
| Fakturor                        |                                        |                    |                | 5.1.       |                | 2.41             |            |           |              |                |             |
| Objekt T.                       | Objektsty                              | rp Obje            | ktstypsgrupp   | Fakturanum | Belopp         | Restbelopp       | Förfalloda | Mottagare | Fa           | kturajournalsn | Fakturatyp  |
| ¢                               |                                        |                    |                |            |                |                  |            |           |              |                |             |
| Faktura                         | underlag<br>Fastighet                  | Objekt             | Objektst       | yp Objek   | tstypsgrupp    | Avgiftstyp       | Mottag     | gare Eng  | å Nettobelop | op Vakansbe    | Momsbelo    |
| 5201                            | Fastighet 5201                         | 171717-1           | Kontor         | Konto      | r              | Manuellt inlag   | gd f ,     |           | 445 00       | 00             | 5 00        |
|                                 |                                        |                    |                |            |                |                  |            |           |              |                |             |
|                                 |                                        |                    |                |            |                |                  |            |           |              |                |             |

Du kan högerklicka i listan och skriva ut den eller skicka den till Excel. Klicka på 'klar' och registreringen är färdig.

Notera att i reskontran får registrerad faktura nästa lediga fakturanummer som vilken ny faktura som helst. I fakturakommentaren syns det ursprungliga fakturanumret.

| 🖉 Kontrakt | 🚺 Objekt 🛛 💄            | Personer 🛄 Reskontra | Dokument       | 🗄 Årende 🏾 🔘                | Besiktning                           | 6 Meddelande | n              |                |                  |             |        |                                                 |
|------------|-------------------------|----------------------|----------------|-----------------------------|--------------------------------------|--------------|----------------|----------------|------------------|-------------|--------|-------------------------------------------------|
| Faktur     | kt 🗊<br>7-1 Nitvägen 36 | Ŗ. Kontor            |                | Area:<br>Ägare:<br>Byggnad: | 200,0 m²<br>520 AB 520<br>10 byggnad |              |                | Moms           | registrerad: 201 | 7-07-01     |        |                                                 |
| Objekt ↑∄  | Objektstyp              | Objektstypsgrup      | p Fakturanumme | r Belopp                    | Restbelopp                           | Förfalloda   | Mottagare      | Fakturajoumals | Fakturatyp       | Period slut | Ågare  | Fakturameddelande                               |
| 171717-1   | Kontor                  | Kontor               | 5209000035     | 100                         | 100                                  | 2017-08-11   | F              | 520000303      | Direktfaktura    |             | AB 520 |                                                 |
| ⊠ 171717-1 | Kontor                  | Kontor               | 5200009609     | 6 875                       | 6 875                                | 2017-07-31   |                | 520000301      | Hyresfaktura     | 2017-08     | AB 520 |                                                 |
| 3171717-1  | Kontor                  | Kontor               | 5200009610     | 450 000                     | 450 000                              | 2017-06-30   | pair 1 million | 520000304      | Direktfaktura    |             | AB 520 | Manuellt inlagd faktura (urspr. faktnr 151515). |
| C          |                         |                      |                |                             |                                      |              |                |                |                  |             |        |                                                 |

#### BETALA EN MANUELLT REGISTRERAD FAKTURA

Vid manuell betalning kan man antingen söka på det nya fakturanumret eller det ursprungliga fakturanumret, belopp eller restbelopp.

| d)                           | Manuella betalningar (1/3)                               |                   |                   |                                    |            |            |           |            |               |              |          |  |  |
|------------------------------|----------------------------------------------------------|-------------------|-------------------|------------------------------------|------------|------------|-----------|------------|---------------|--------------|----------|--|--|
| Manuella be<br>Registrera ma | Manuella betalningar<br>Registrera manuella betalningar. |                   |                   |                                    |            |            |           |            |               |              |          |  |  |
| Sõk faktura:                 |                                                          |                   |                   |                                    |            |            |           |            |               |              |          |  |  |
| Fakturanummer                |                                                          | Fakturabelopp     |                   | 0 Restbelopp                       |            | 0          |           |            |               |              |          |  |  |
| Ursprungligt fakt            | uranummer i externt sys                                  | stem              | 151515            |                                    |            |            |           |            |               |              |          |  |  |
| Person                       |                                                          |                   |                   | Objekt                             |            |            |           |            |               |              |          |  |  |
|                              | Sök endast faktur                                        | or med restbelopp |                   | Rensa sökf                         | ält S      | ök 🔍       |           |            |               |              |          |  |  |
| Objekt <b>↑</b> ≟            | Objektstyp                                               | Objektstypsgrupp  | Fakturanummer     | Belopp                             | Restbelopp | Förfalloda | M Faktura | joumalsn   | Fakturatyp    | Fakturadatum | Bokföri  |  |  |
| <mark>⊠,</mark> 171717-1     | Kontor                                                   | Kontor            | 5200009610        | 450 000                            | 450 000    | 2017-06-30 | p 520000  | 0304       | Direktfaktura | 2017-06-01   |          |  |  |
|                              |                                                          |                   |                   |                                    |            |            |           |            |               |              |          |  |  |
|                              |                                                          |                   |                   |                                    |            |            |           |            |               |              |          |  |  |
|                              |                                                          |                   |                   |                                    |            |            |           |            |               |              |          |  |  |
| <                            |                                                          |                   |                   |                                    |            |            |           |            |               |              | >        |  |  |
| Nya betalning                | ar                                                       |                   |                   | 0                                  | •••        |            |           |            |               |              | 00       |  |  |
| Betalning:                   |                                                          |                   | Betalningssätt:   | Autogiro Bankgiro                  |            | ^          |           |            |               |              | 9.9      |  |  |
| Belopp                       |                                                          | 450000,00         |                   | Intem betalning                    |            | _          | Ta bot    |            |               |              |          |  |  |
| Betalningsdatum              | 2017-07-11                                               | <b>•</b>          |                   | OCR Plusgiro<br>Betalning från Nov | (an        |            | C         |            |               |              |          |  |  |
| Bokföringsdatum              | 2017-07-11                                               | - (ì)             |                   | BG Manuell                         |            | *          | Spara     |            |               |              |          |  |  |
| 0 nya betalninga             |                                                          |                   |                   |                                    |            |            |           |            |               |              |          |  |  |
|                              |                                                          |                   |                   |                                    | • •        |            |           |            |               |              |          |  |  |
| Befintliga beta              | lningar på vald fak                                      | tura              |                   |                                    |            |            |           |            |               |              |          |  |  |
| Faktura                      | Belopp                                                   | Betald mo Re      | estbelopp Faktura | be Faktura m                       | Betalning  | Förfalloda | Ant datar | Betalnings | sätt Objeł    | ct Mo        | ottagare |  |  |
|                              |                                                          |                   |                   |                                    |            |            |           |            |               |              |          |  |  |
|                              |                                                          |                   |                   |                                    |            |            |           |            |               |              |          |  |  |
| <                            |                                                          |                   |                   |                                    |            |            |           |            |               |              | >        |  |  |
|                              |                                                          |                   |                   |                                    |            | Avbryt     | << Bak    | åt Näst    | ta >>         | (Jar H       | ljälp    |  |  |

Bokföringsordrar och journaler skapas på samma sätt som vid vanliga betalningar.

Läs mer i lathunden BETALNINGAR – Inbetalningar.